# PROCESS TO BE FOLLOWED AFTER GETTING PROVISIONAL OFFER

# 1. Log in as per the details received in the email:

| n/anon_applRegistrationPage.htm#! |                             |           |                              | ρ          | A <sup>™</sup> ☆ | e. | \$ < | Ē | <i>~</i> |
|-----------------------------------|-----------------------------|-----------|------------------------------|------------|------------------|----|------|---|----------|
|                                   |                             |           |                              |            |                  |    |      |   |          |
|                                   | BIRLA INSTITUTE OF TECHNOLO | GY, MESRA |                              |            |                  |    |      |   |          |
| New Applicant Registration        |                             | 0         | Already Registered Applicant | :          |                  |    |      |   |          |
| Enter First Name                  | Enter Middle Name           |           | !@gmail.com                  |            |                  |    |      |   |          |
| Enter email                       | Enter Mobile Number         |           |                              | 6 <b>%</b> |                  |    |      |   |          |
| rAgVBt C                          | Enter Captcha               |           | Forgot password?             |            |                  |    |      |   |          |
|                                   | Register                    |           | Login                        |            |                  |    |      |   |          |

# 2. After login click on My Provisional offer:

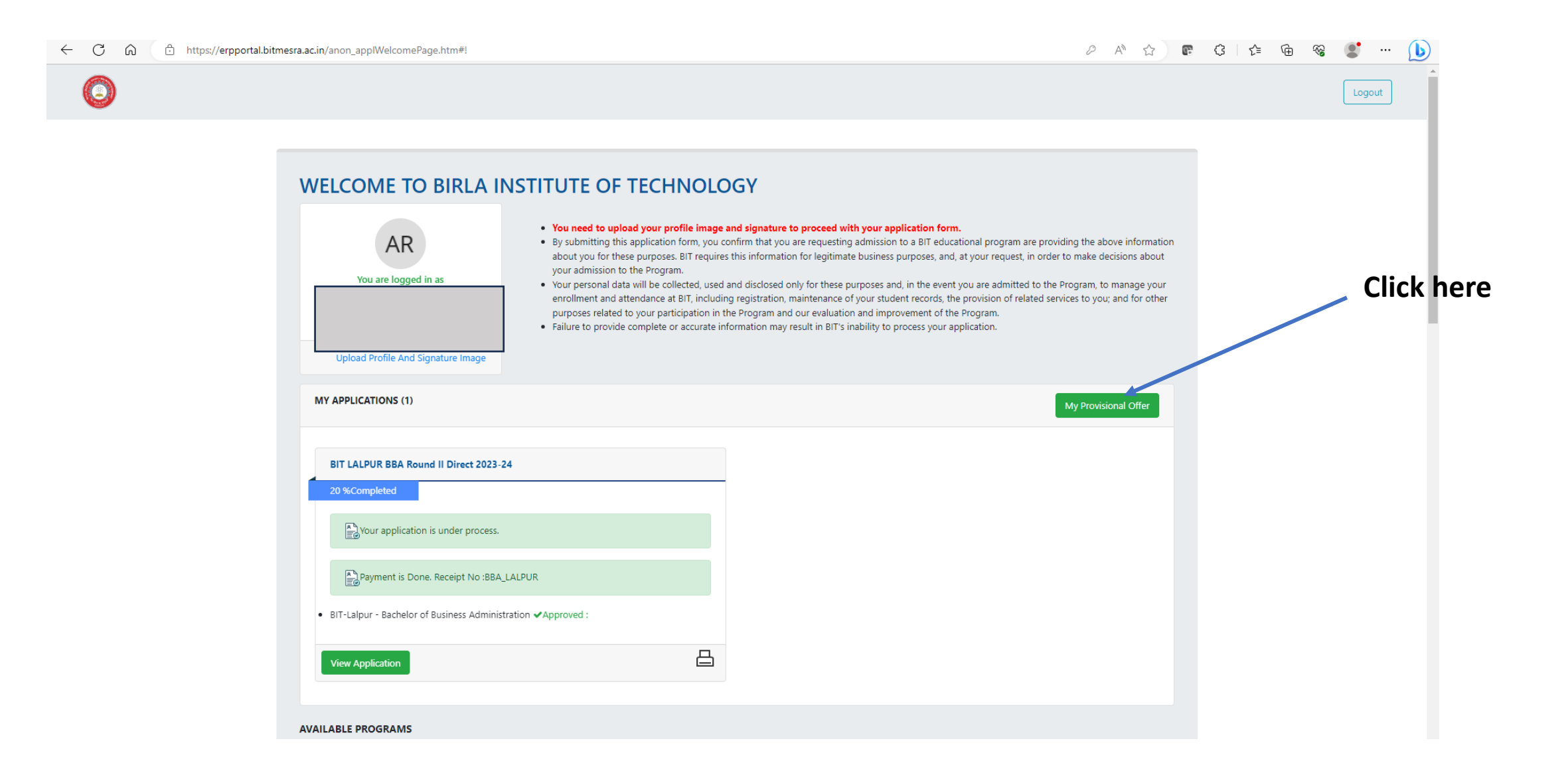

#### 3. Accept the offer – Payment window will open- complete the payment:

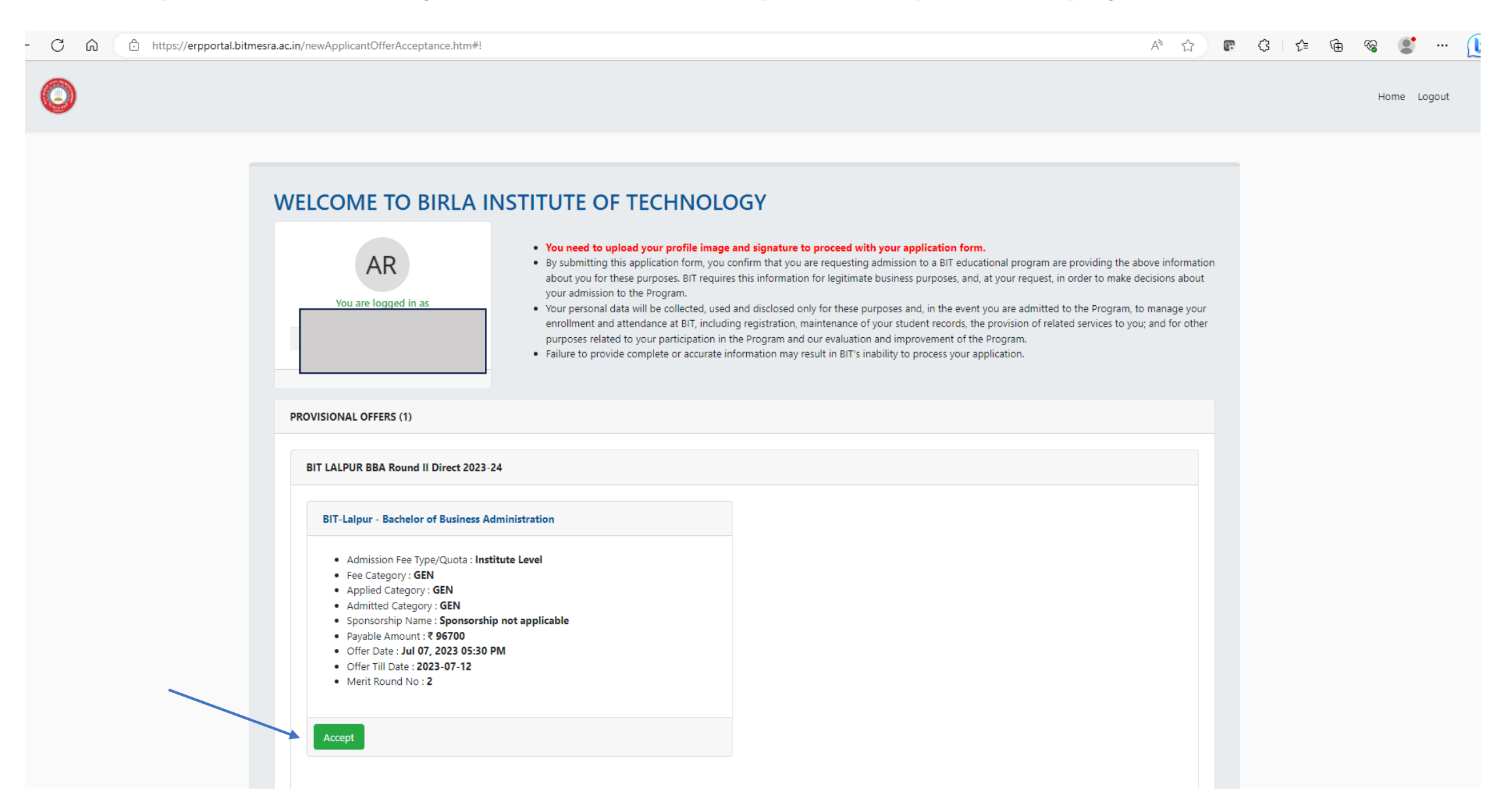

# 4. After successful payment, you will get confirmation:

![](_page_3_Figure_1.jpeg)